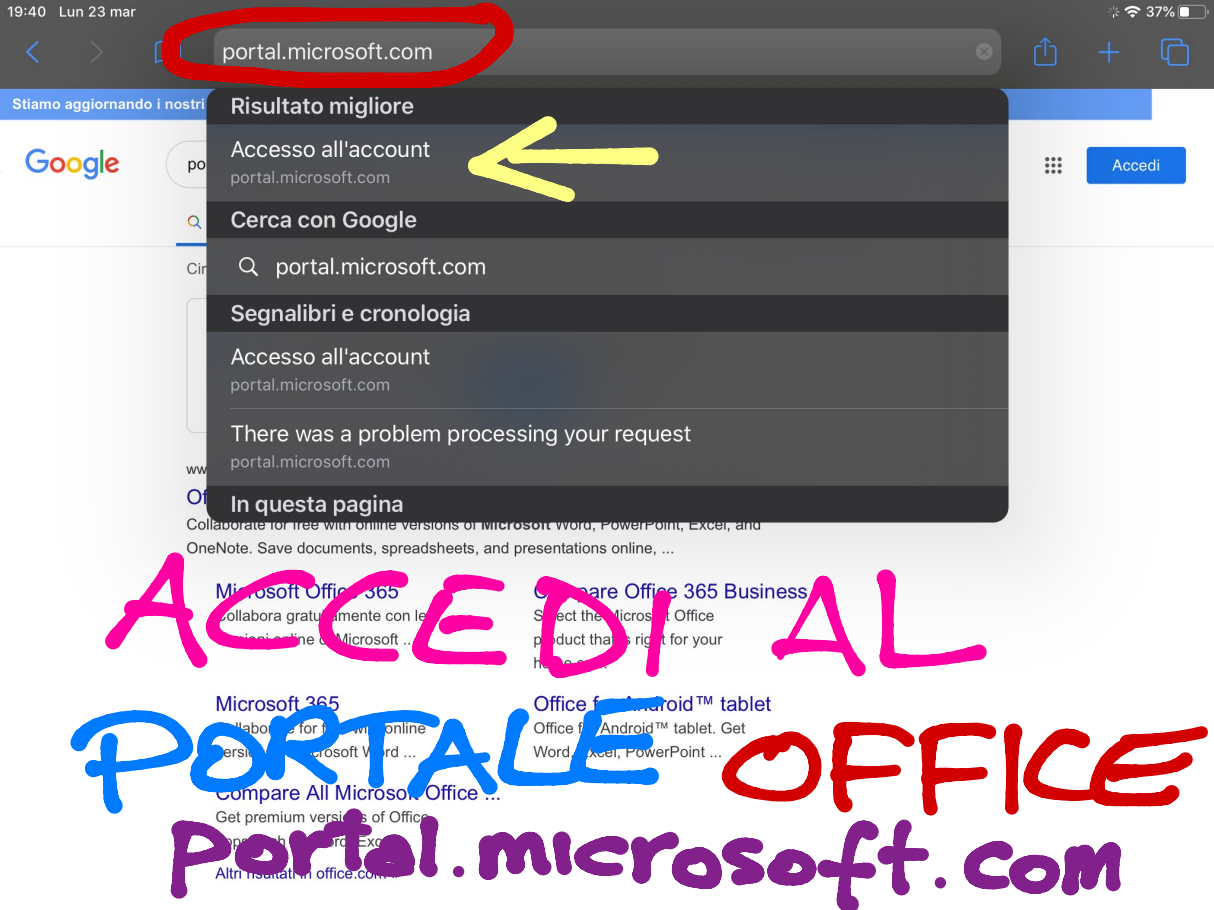

Accesso all'account

C

## 1

#### login.microsoftonline.com

## INSERISCI

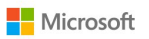

#### Accedi

alunno.test@chioggia3.onmicrosoft.com

Se non si ha un account, fare clic qui per crearne uno.

Problemi di accesso all'account?

MAIL

Opzioni di accesso

Indietro

Avanti

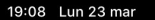

Accesso all'account

C

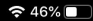

ប្ឋ

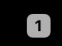

...

#### login.microsoftonline.com

CRISCI

ccedi

Microsoft

 $\leftarrow alunno.test@chioggia3.onmicrosoft.com$ 

#### Immettere la password

Password

Ho dimenticato la password

(i)

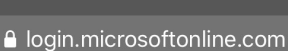

🗢 45% 🗖

Questo sito usa i cookie per analisi, contenuti personalizzati e annunci. Se si continua a esplorare questo sito, si accetta tale uso. Altre informazioni Microsoft ← alunno.test@chioggia3.onmicrosoft.com Immettere la password 4 Ho dimente ato la basswort SU Accedi

OR

A la

Iogin.microsoftonline.com

DEV

#### 

alunno.test@chioggia3.onmicrosoft.com

## Aggiorna password

È necessario aggiornare la password perché questo è il primo accesso o perché la password è scaduta.

Password corrente VECCHIA

Nuova password NUOVA

Conferma password CONFERMA

WORD Accedi

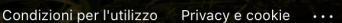

중 45% □

Ċ,

A

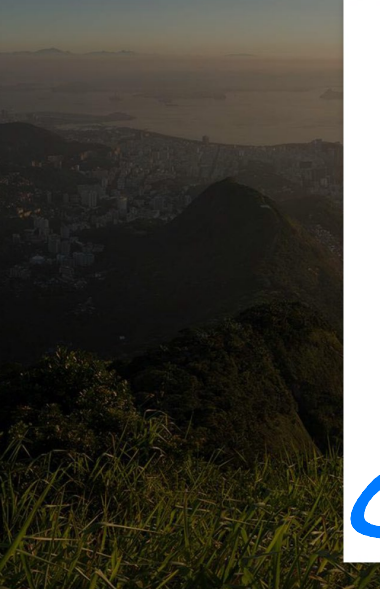

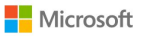

alunno.test@chioggia3.onmicrosoft.com

#### Aggiorna password

È necessario aggiornare la password perché questo è il primo accesso o perché la password è scaduta.

#### .....

#### .....

CLICCA Accedi

~1

奈 44% □

# OPZIONALE

Agg

...

Vuoi salvare la password sul portachiavi iCloud in modo tale da poterla utilizzare per app e siti web su tutti i tuoi dispositivi?

Puoi visualizzare e rimuovere le password salvate nelle impostazioni dell'opzione "Account e password".

Salva password

Non ora

Accedi

rd è

중 44% □

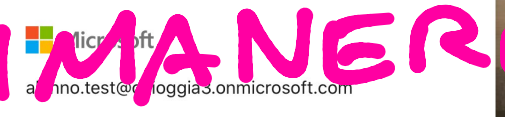

### Rimanere connessi?

Eseguire questa operazione per ridurre il numero di volto in cui viene richiesto l'accesso.

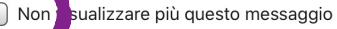

No

ONNESS

<u>Sì</u>

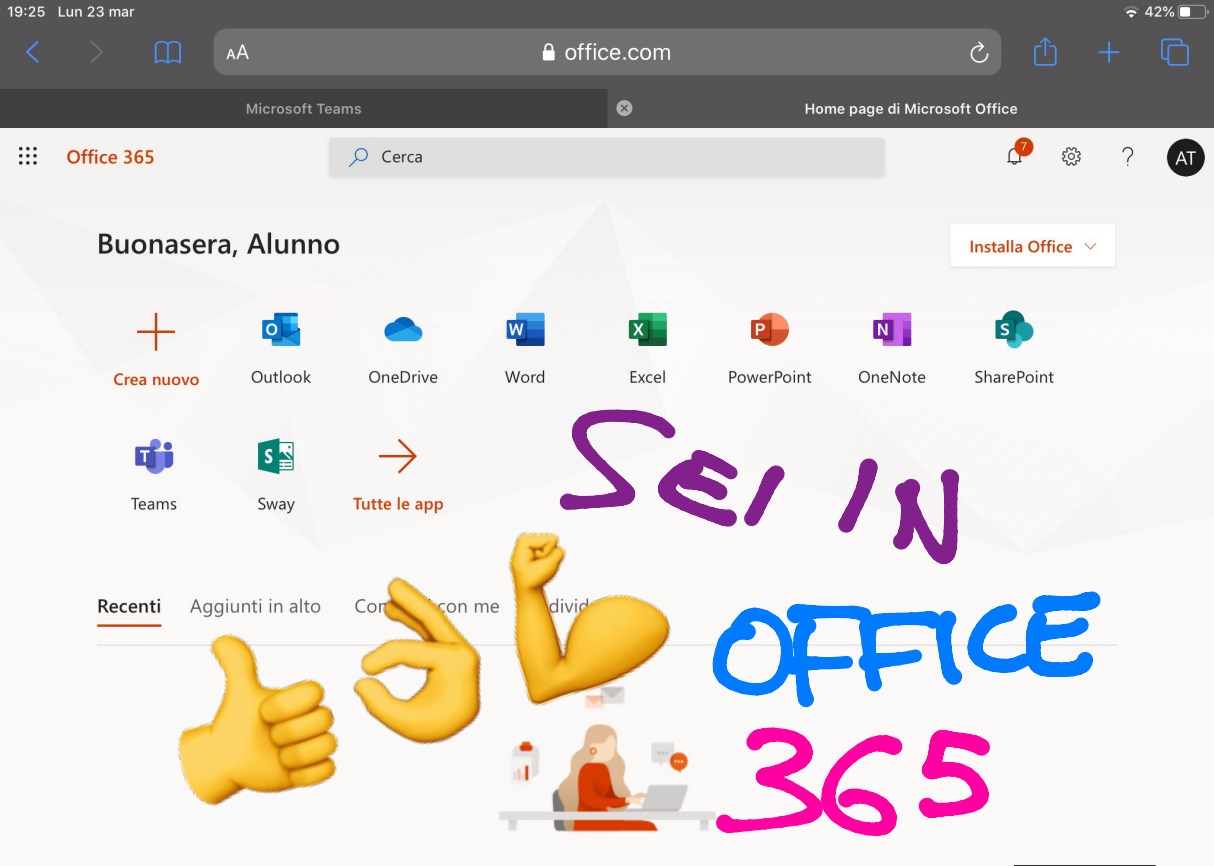

Nessun documento di Office online recente

戸 Feedback

Condividi o collabora con altro porsono. Por iniziaro, crea un puevo

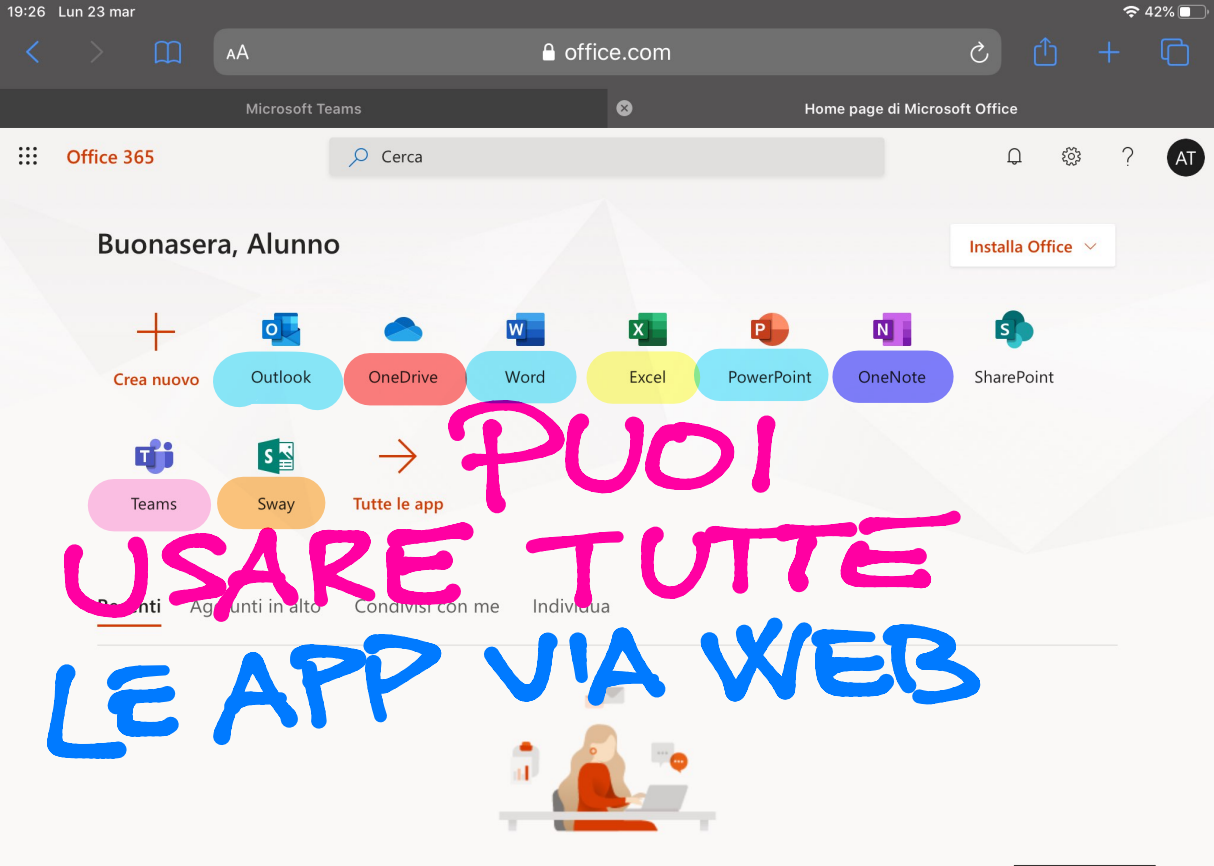

Nessun documento di Office online recente

#### 戸 Feedback

Condividi o collabora con altro porcono. Por iniziaro, crea un puevo

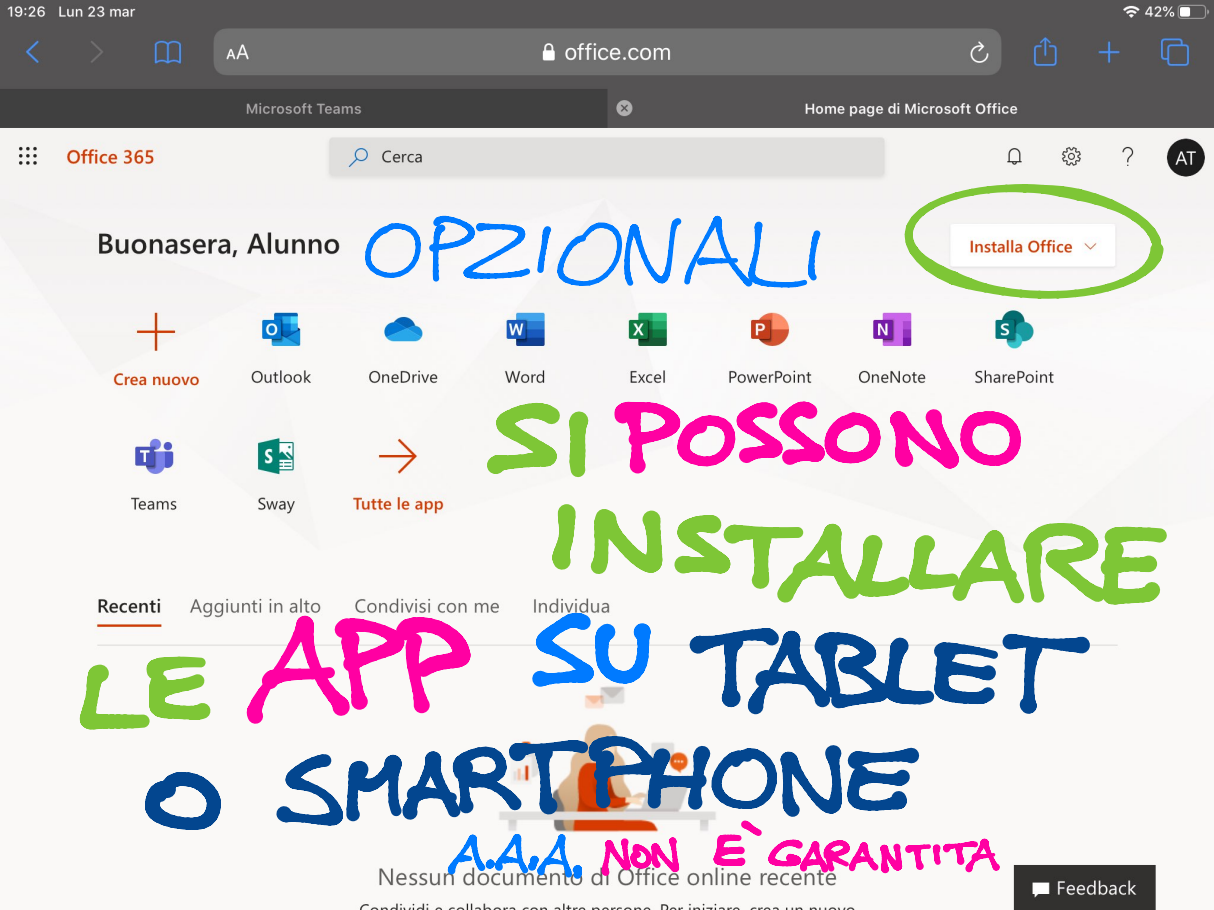

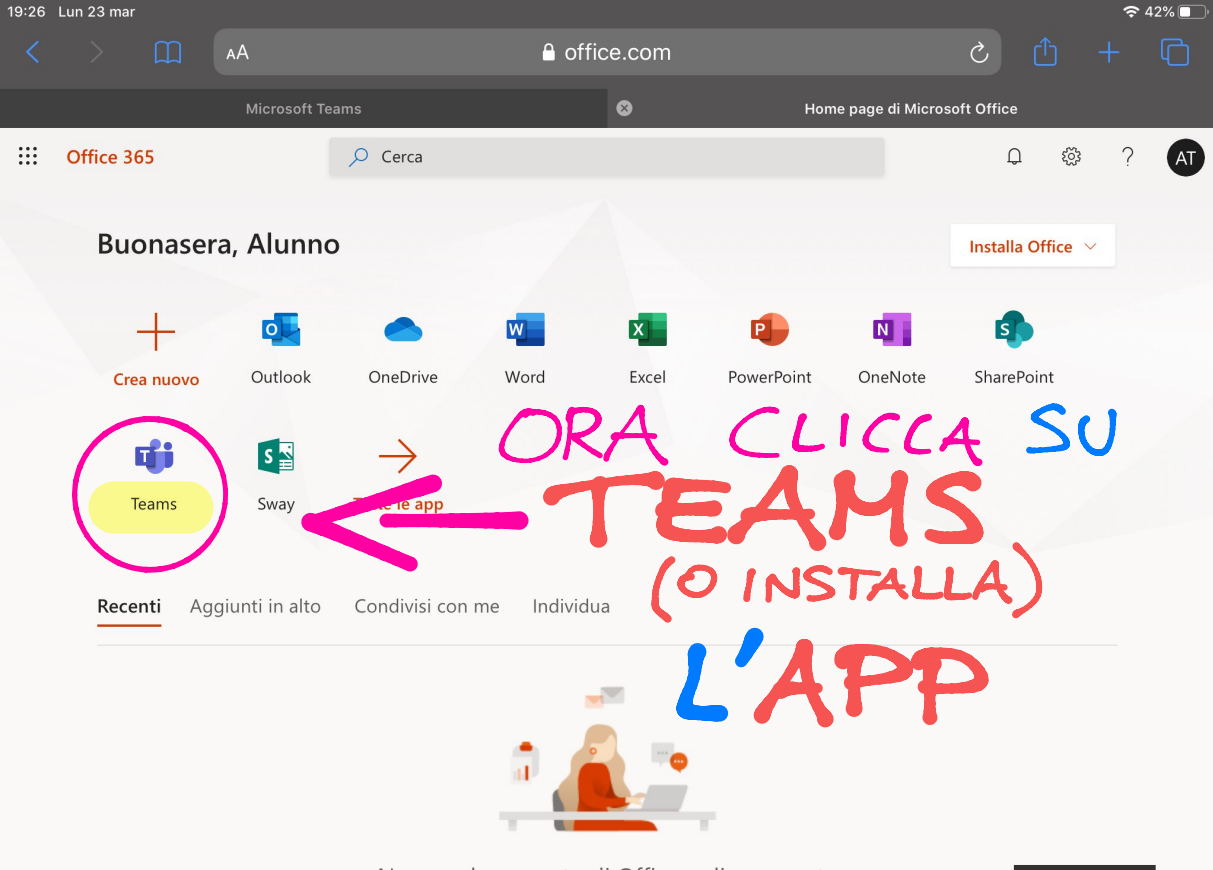

Nessun documento di Office online recente

Condividi o collabora con altre persono. Per iniziare, crea un puevo

Feedback

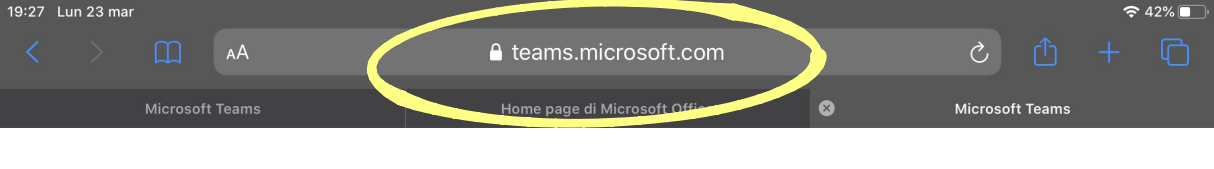

# ATTENDI

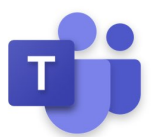

# LA PIATTAFORMA

Caricamento di Microsoft Teams in corso . .

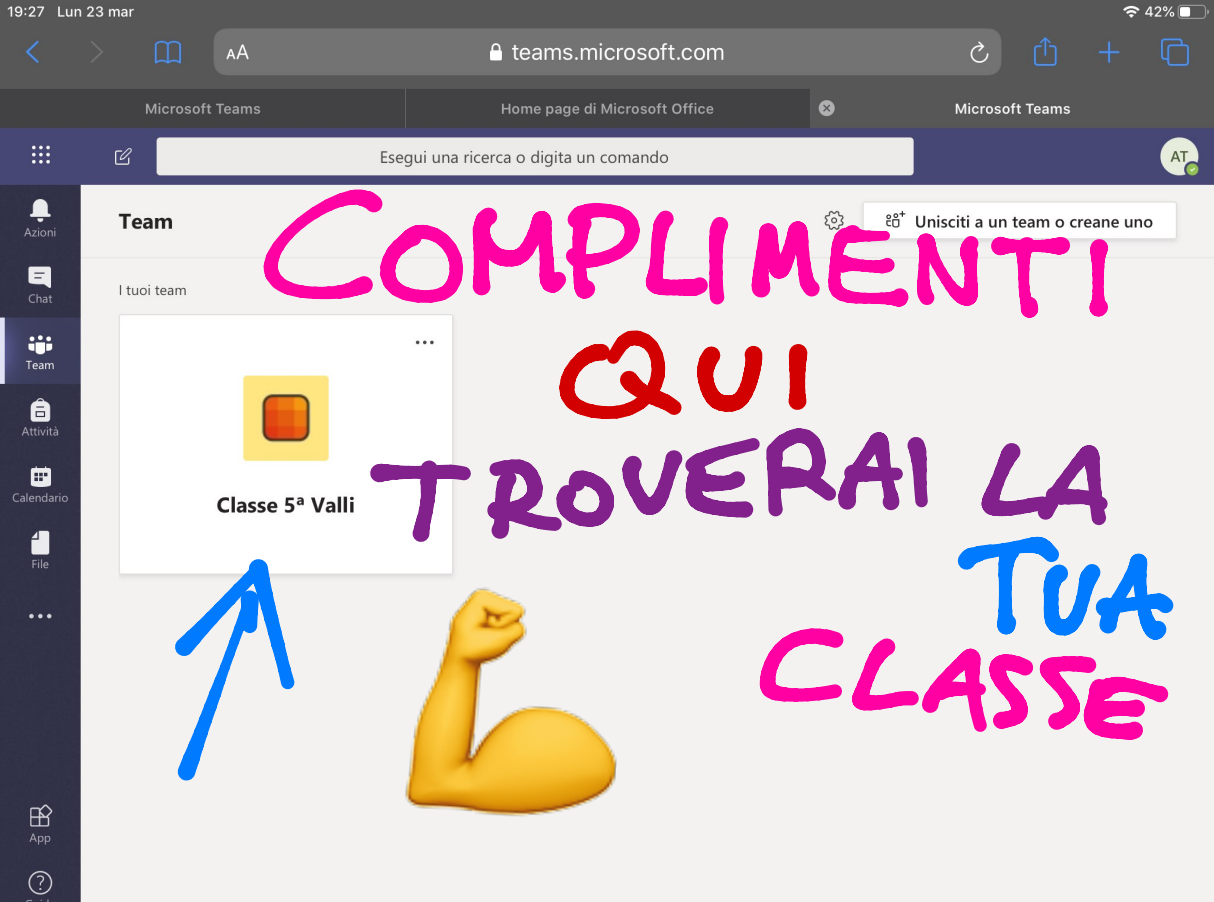

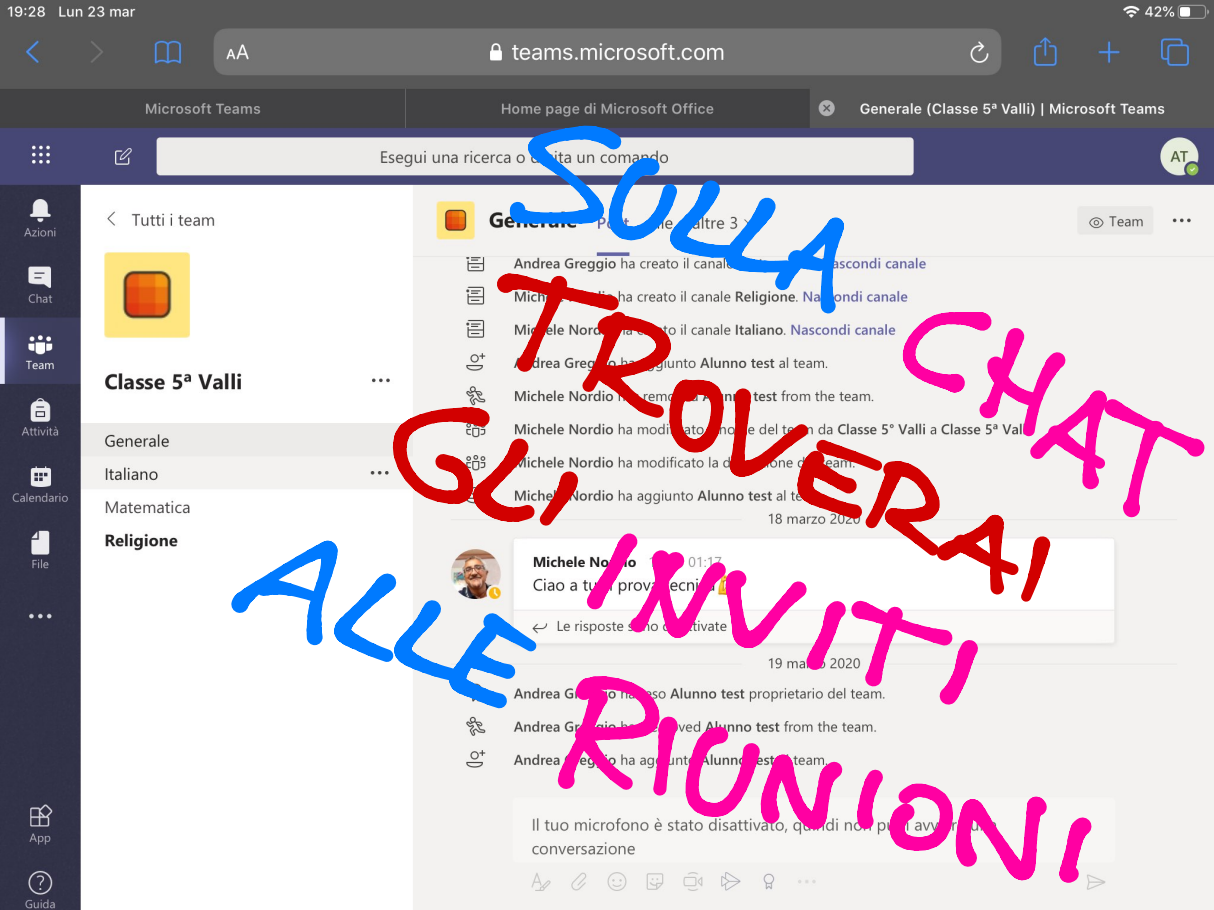

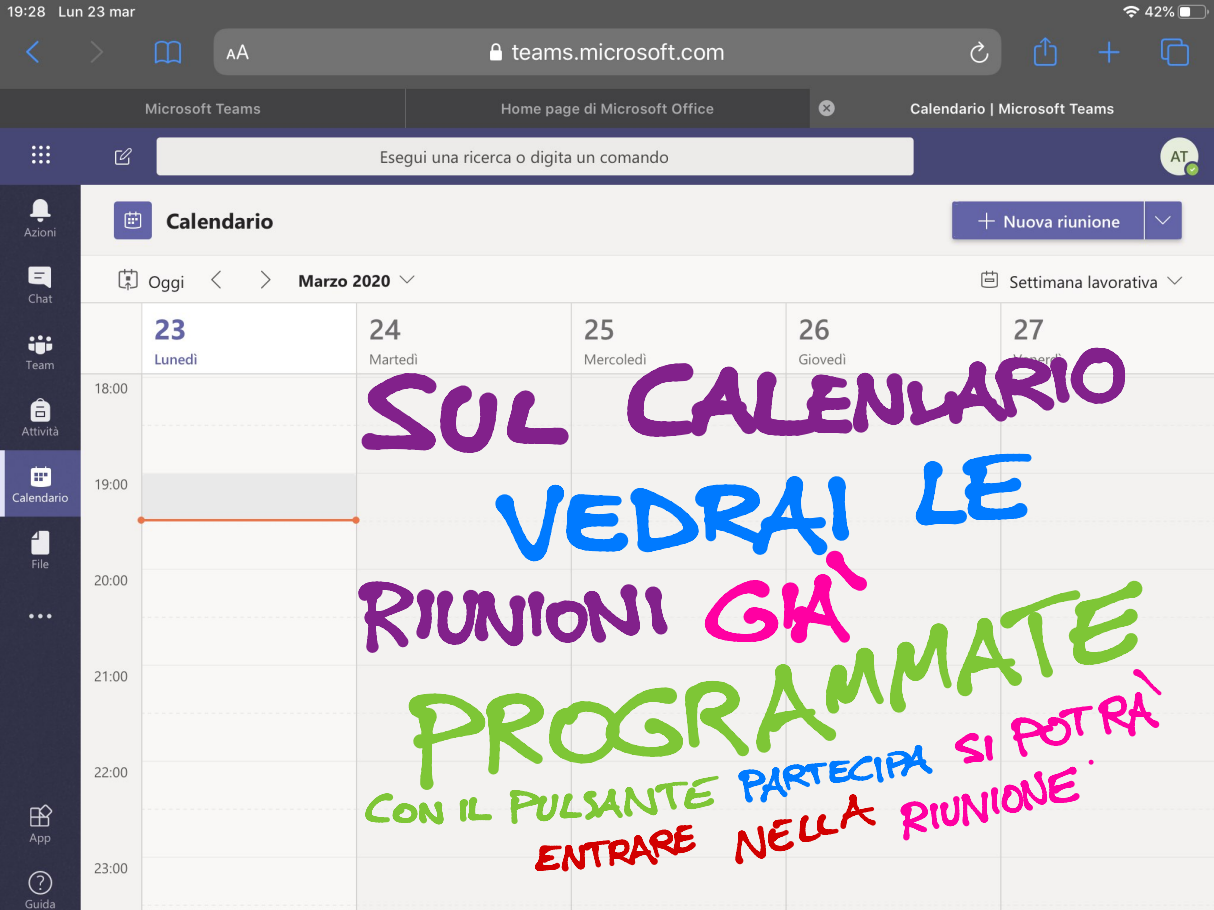

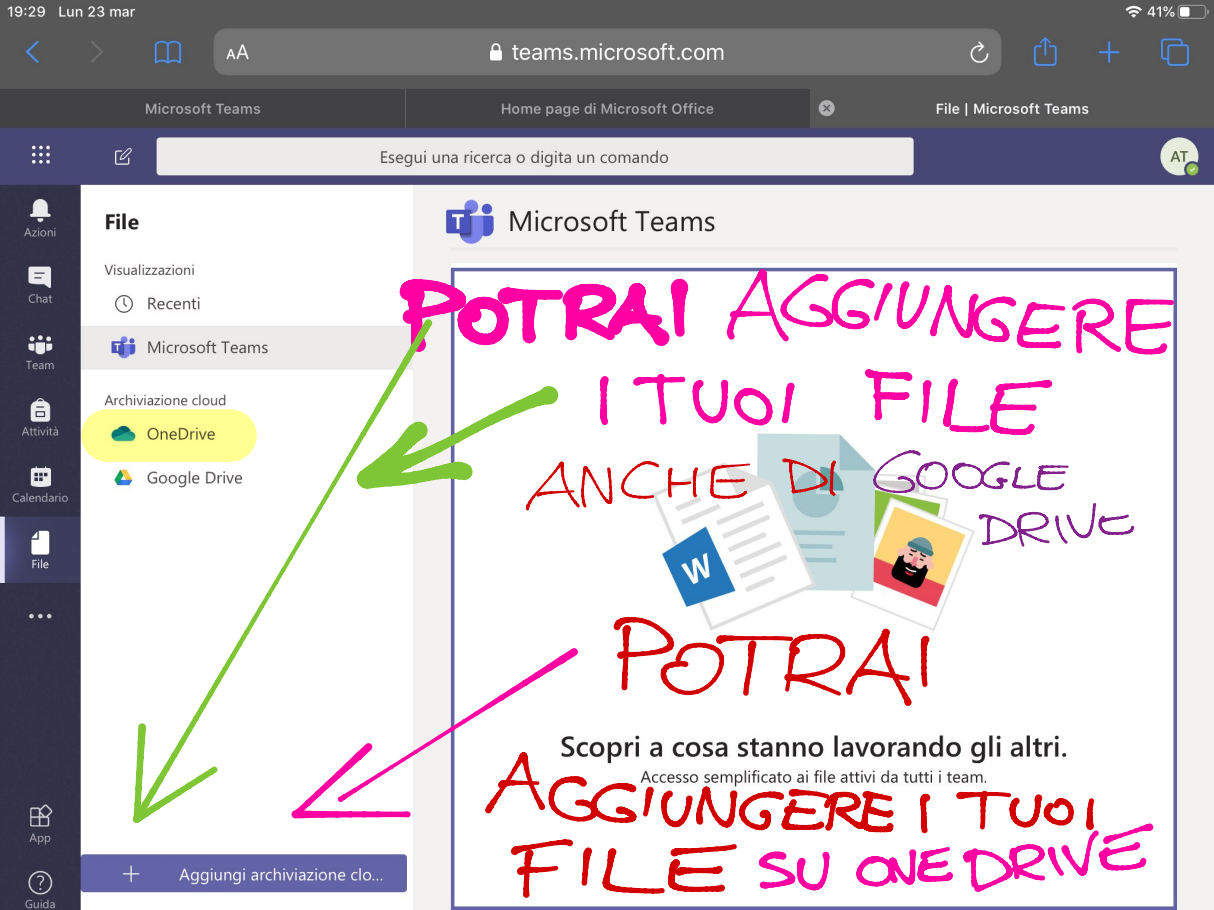

奈 41% 🗖 19:30 Lun 23 mar teams.microsoft.com X **Microsoft Teams** File | Microsoft Teams ::: Office 365  $\rightarrow$ Esegui una ricerca o digita un comando AT App **Microsoft Teams** POTRA 0 Outlook OneDrive ONDIVIDERE E Word X Excel N OneNote PowerPoint Team SharePoint ... E 1515 Scopri a cosa stanno lavorando gli altri. Accesso semplificato ai file attivi da tutti i team. 112 LAVAGNA CONDIN

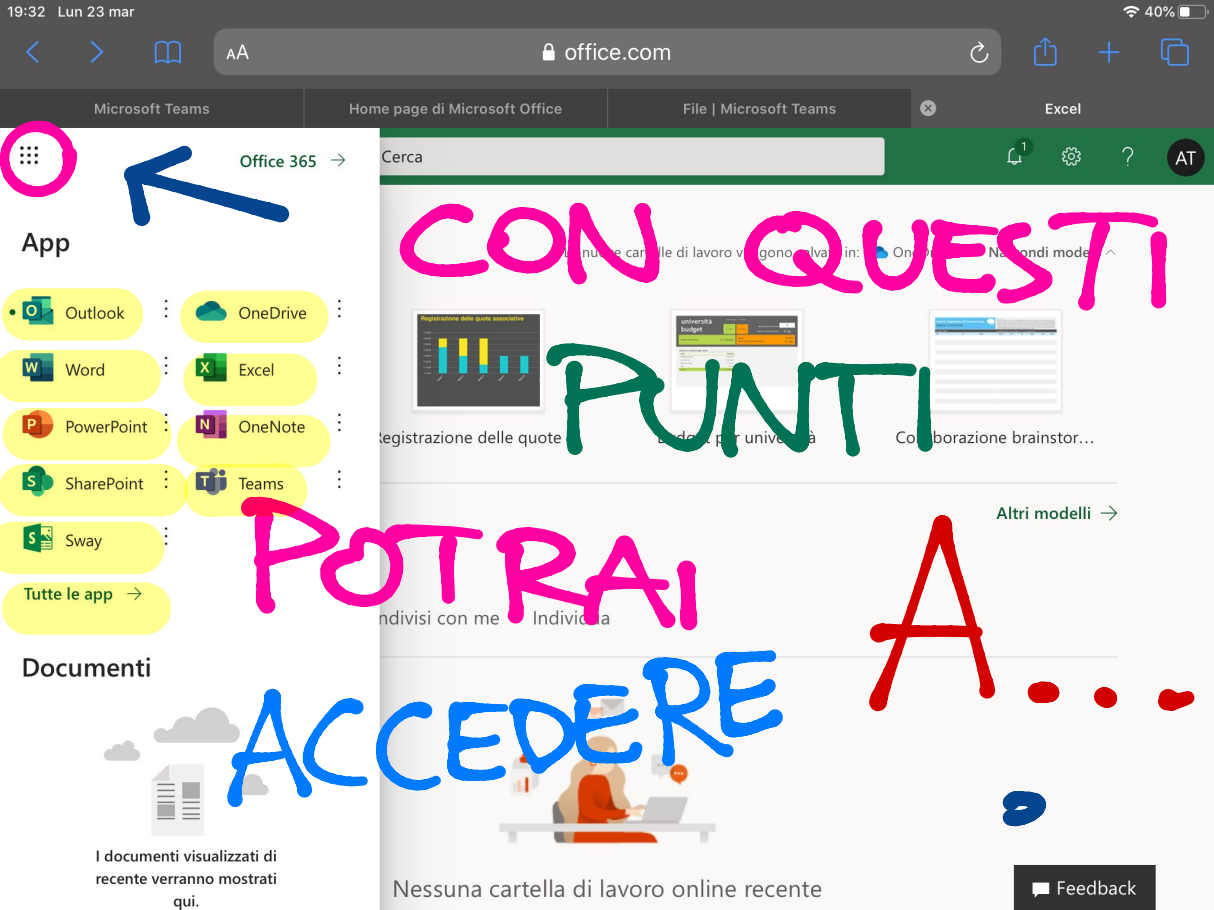

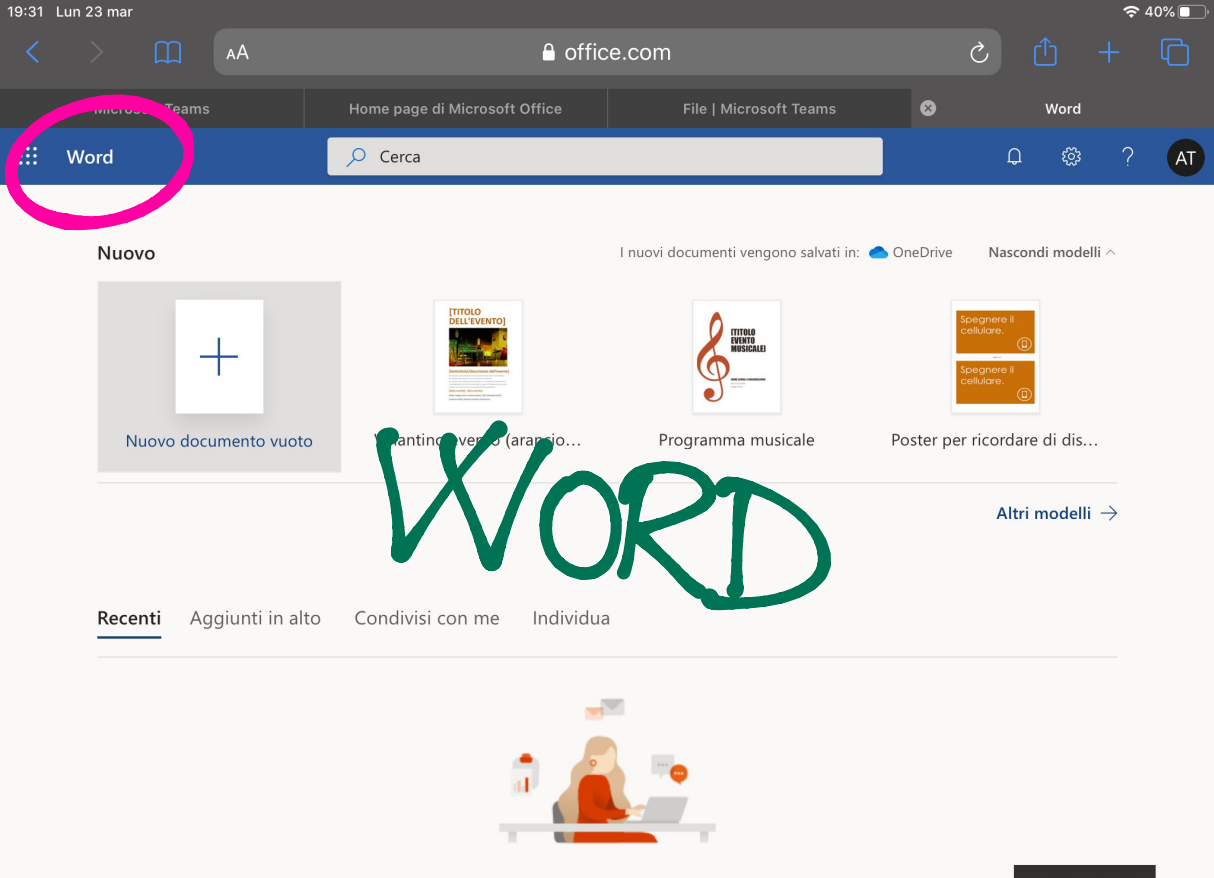

Nessun documento online recente

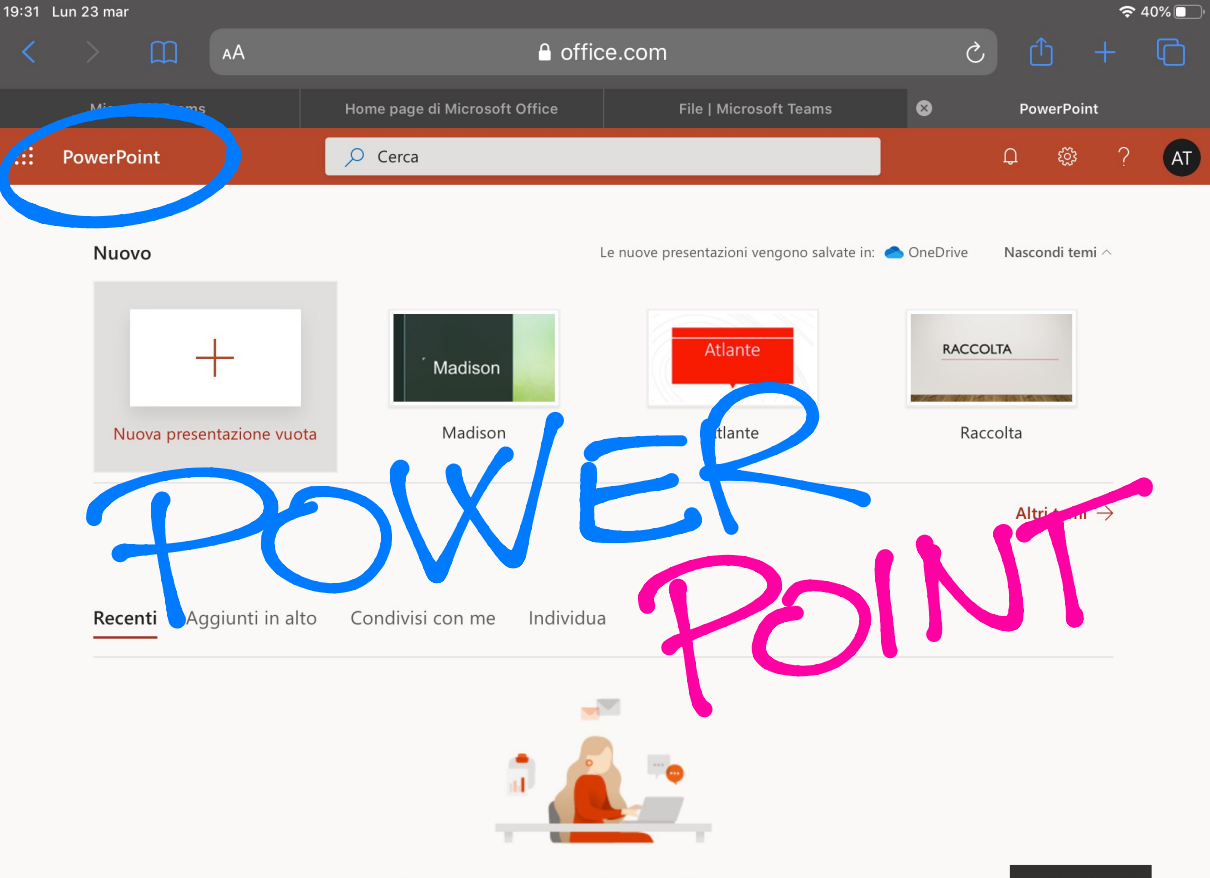

Nessuna presentazione online recente

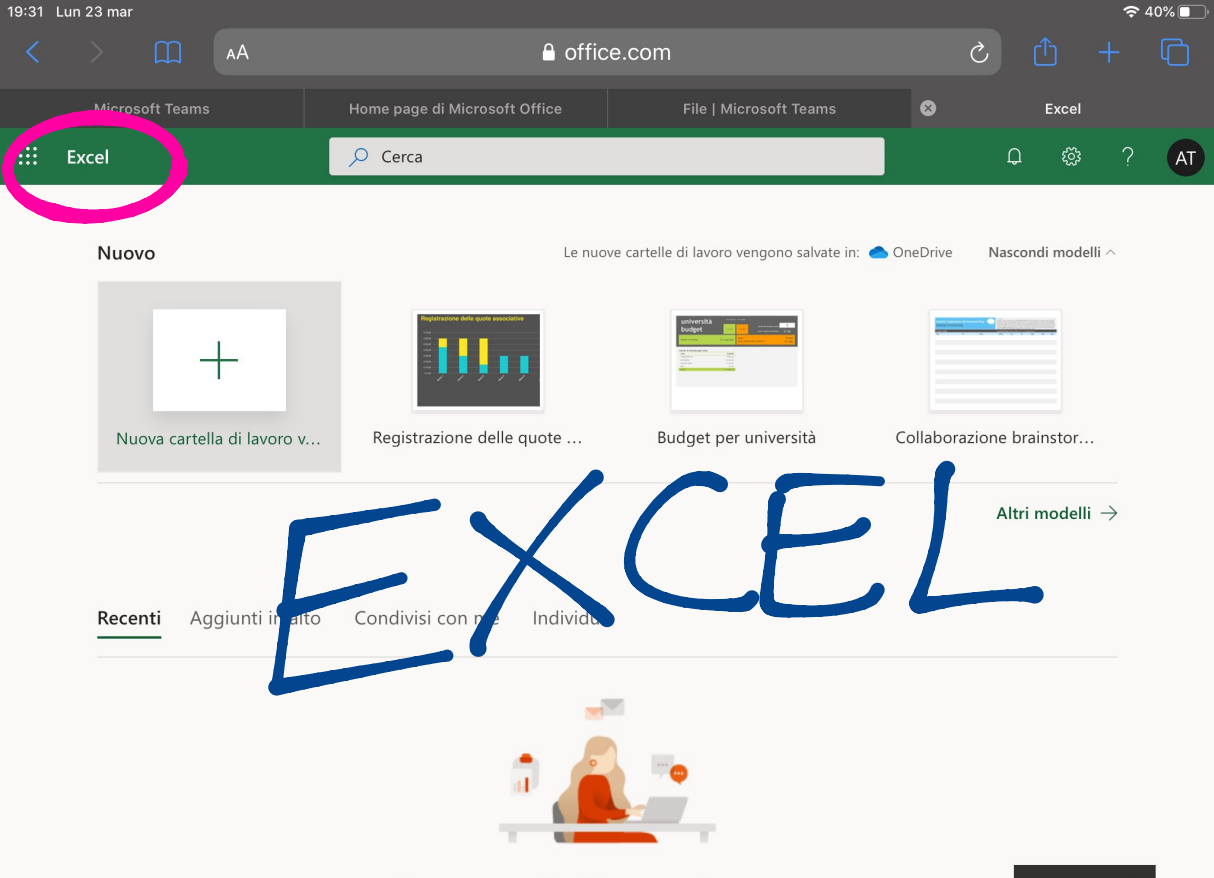

Nessuna cartella di lavoro online recente

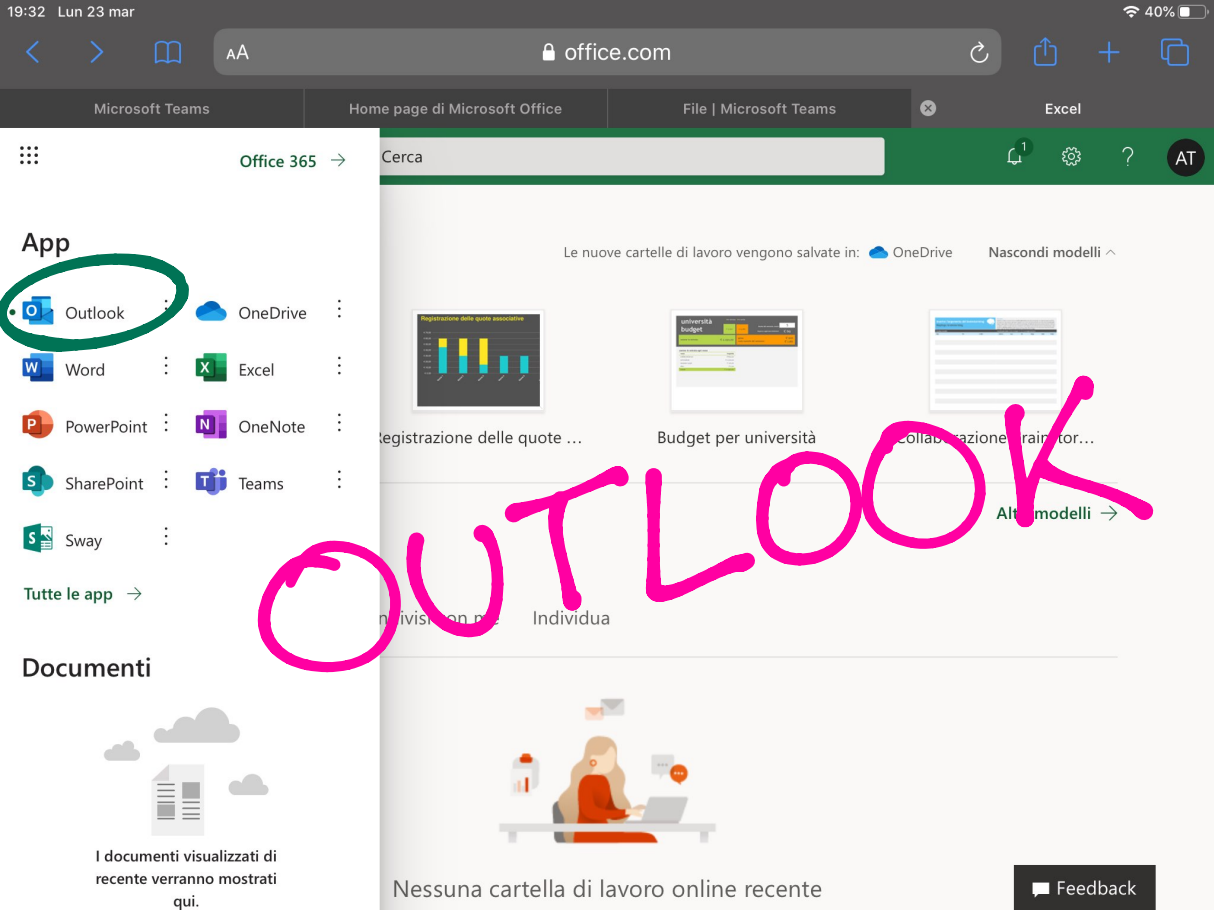

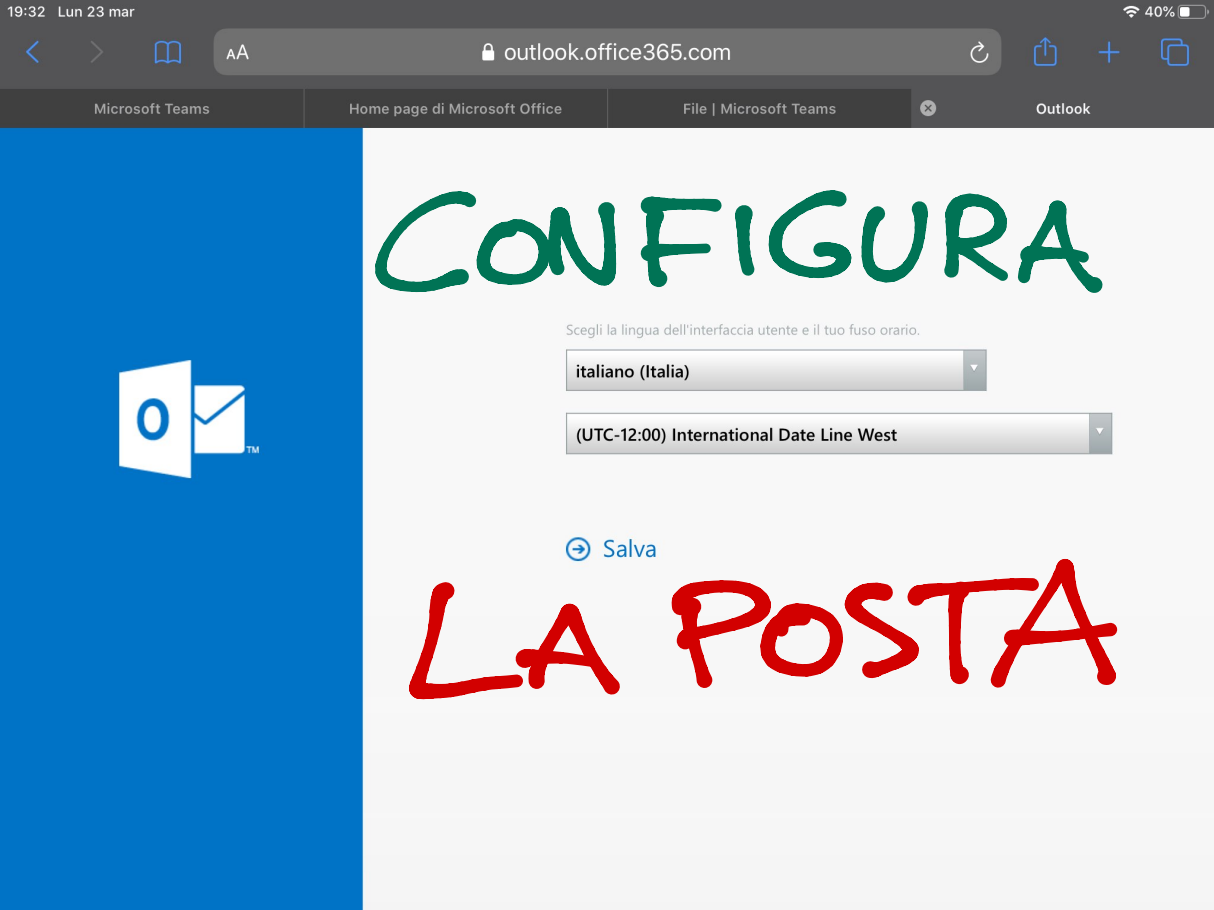

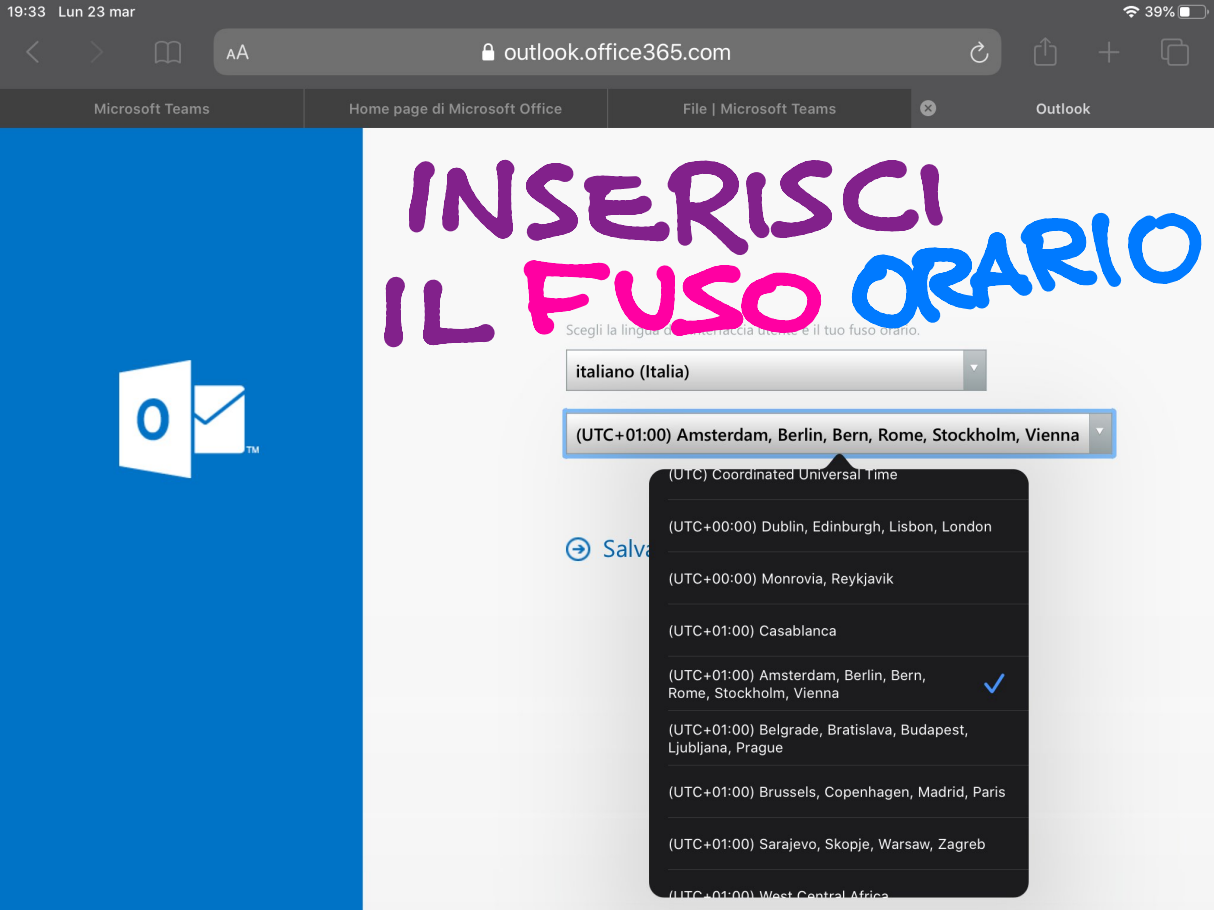

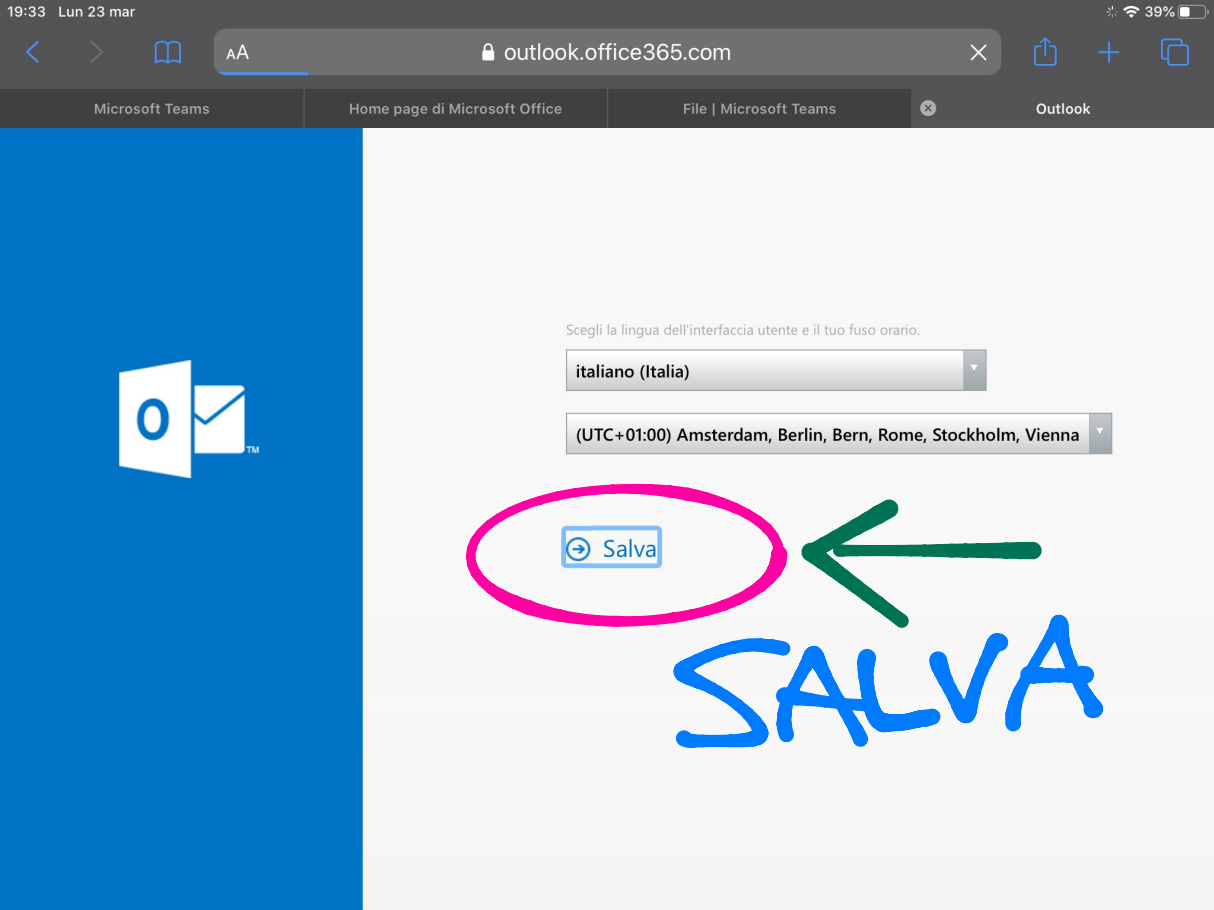

19:33 Lun 23 mar

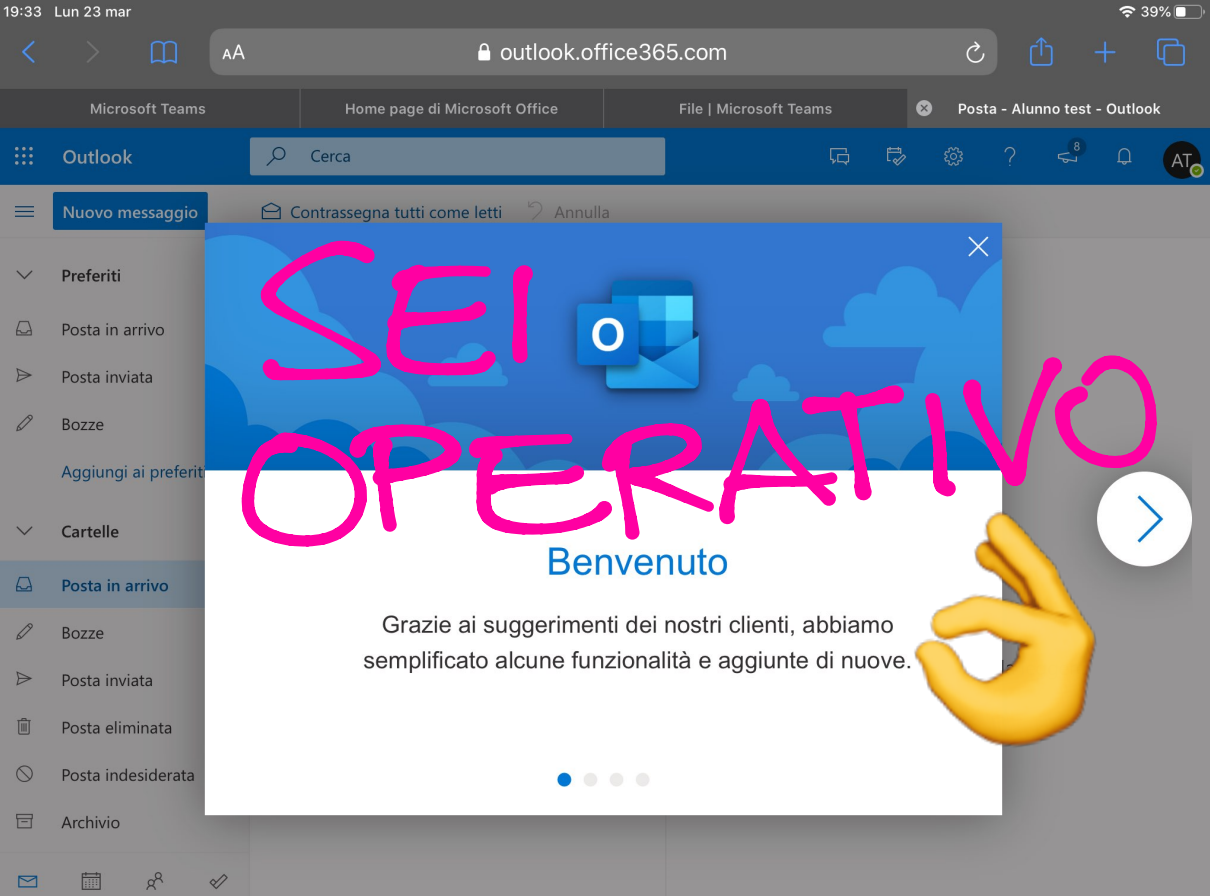

19:34 Lun 23 mar

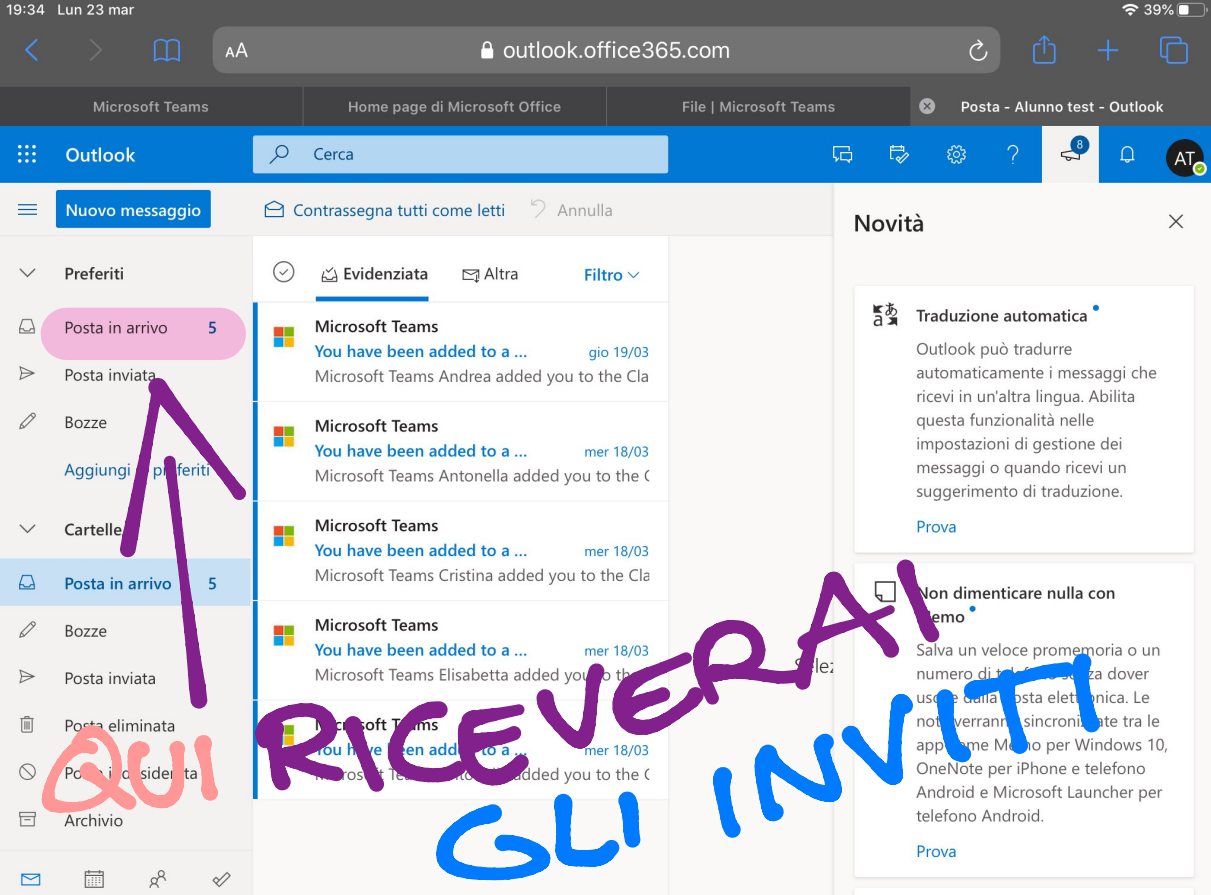

19:34 Lun 23 mar

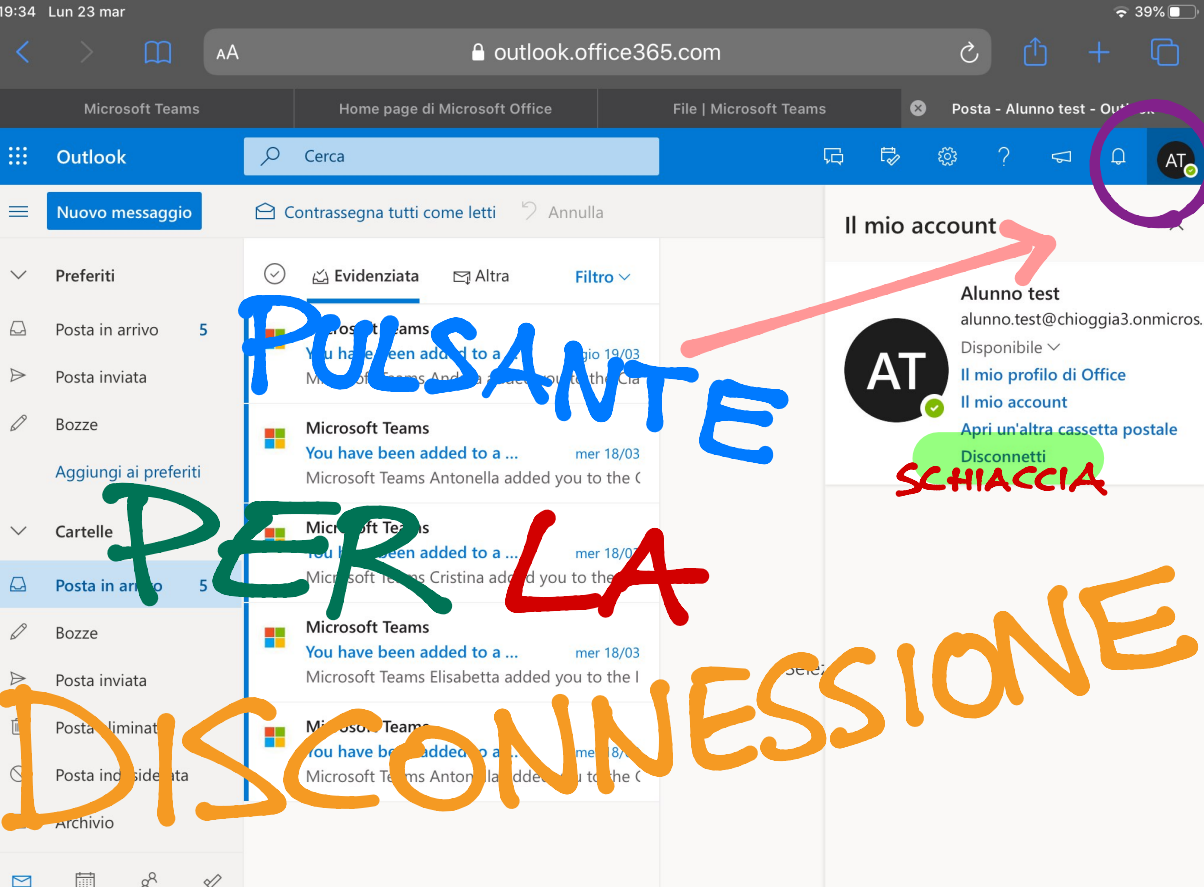